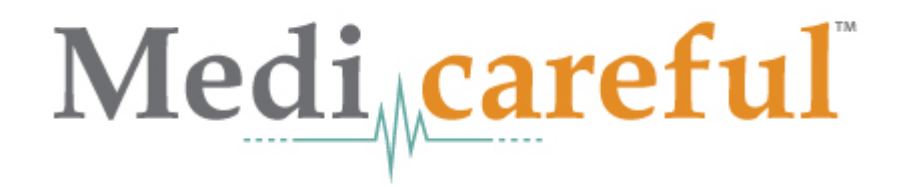

Through Ritter Insurance Marketing

Medicareful is a free webpage that we are offering to our agents as a tool to help them grow their business.

It is your personal webpage with your Name, Phone Number and Agent License number.

The contact information will go to your email address with the clients information and a completed eSOA that can be access and printed from the Ritter Insurance site

You will receive a CMS approved Electronic Scope of Appointment (eSOA)

#### Medi

### **Requirements for Medicareful Pages**

All agents who want a Medicareful page, must be registered in RAMS

All agents who want a Medicareful page, must be appointed with at least 1 of the following...

#### Medicare Advantage / Medicare Part D: Humana, SilverScript, Envision

RAMS must be showing that the agent has an Active license with an issue date in the past and a future expiration date.

RAMS must be showing that the agent is fully appointed and certified with one of the below listed carriers – in order to have their direct enroll buttons show, there must be a cert date listed as well.

SilverScript Humana

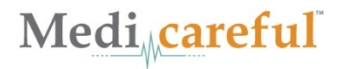

## **Medicareful Webpage**

Use for Electronic Scope of Appointment (eSOA)

You will not have access to direct enrollment options. You will still need to use the different companies enrollment process

Will have the ability to view any summary plan details

# Feel free to check it out at:

https://medicareful.com/SeniorHealthSolutions

#### Go to your Medicareful Webpage: https://medicareful.com/SeniorHealthSolutions

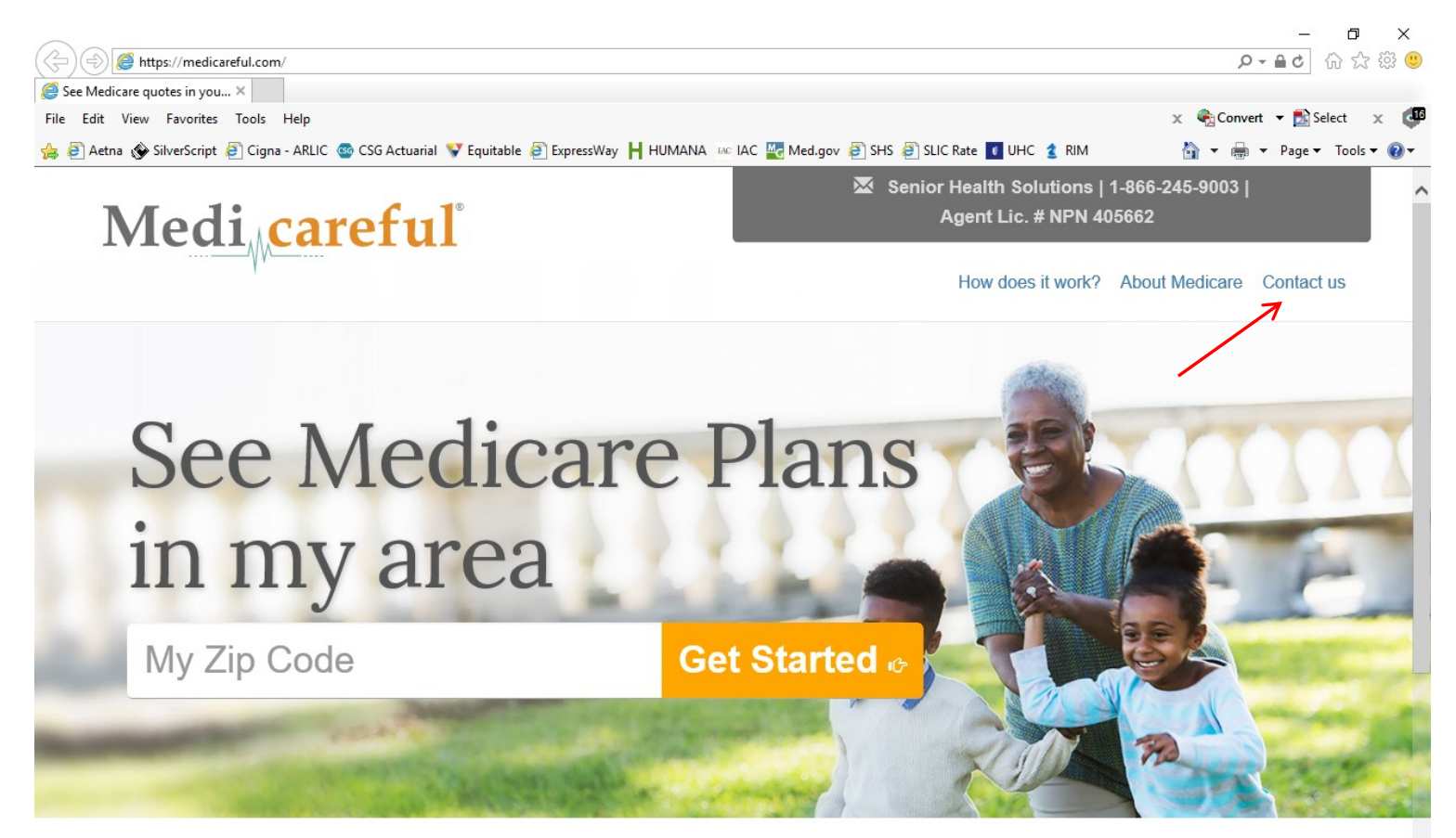

# How do I know which Medicare plans are right for me?

Medicare Supplement, Medicare Advantage, Part D drug coverage — the options seem endless! Don't worry, Medicareful is here to help. By entering your zip code above, you'll unlock the Medicare plans available in your area. You can navigate them on your own or leave it to our professionals who can guide you to a

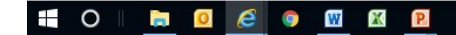

🚳 🔨 Ň 🛟 🖮 🔛 🕼 10:47 AM 🛛 🗧

100%

| https://medicareful.com/                                 |                                                                                                    |                                                           | 日 -<br>うっつ つい<br>うっつ つい                                  |
|----------------------------------------------------------|----------------------------------------------------------------------------------------------------|-----------------------------------------------------------|----------------------------------------------------------|
| Medicare quotes in you ×                                 |                                                                                                    |                                                           | x � Convert ▼ PSelect ×                                  |
| ) Aetna 🛞 SilverScript 🗿 Cigna - ARLIC 🚳 CSG Actuarial 🌱 | 🕇 Equitable 🗿 ExpressWay 📙 HUMANA 🔤                                                                                                    | AC 🔤 Med.gov 🤌 SHS 🤌 SLIC Rate 🚺 UHC 💈 RIM                | 👌 👻 🖶 👻 Page 👻 Tools 👻                                   |
| Prospect completes Info<br>I'd like to talk to           | rmation<br>a licensed sales ag                                                                                                    | ent at Medicareful to discu                               | iss my                                                   |
|                                                          | Medicare                                                                                                    | options                                                   |                                                          |
| C                                                        | 1.                                                                                                    |                                                           |                                                          |
| First Name                                               |                                                                                                    | Last Name                                                 |                                                          |
| Email                                                    | Phone #                                                                                                    | Zip Code                                                  |                                                          |
|                                                          |                                                                                                    |                                                           |                                                          |
| Who referred you (if anyone)                             |                                                                                                    |                                                           |                                                          |
|                                                          |                                                                                                    |                                                           |                                                          |
|                                                          | ◯ Yes, I am seeking inform                                                                                                    | nation for a loved one.                                   |                                                          |
|                                                          |                                                                                                    |                                                           |                                                          |
|                                                          | I am interested in (se                                                                                                    | elect all that apply)                                     |                                                          |
|                                                          |                                                                                                    |                                                           |                                                          |
|                                                          | <ul> <li>Stand-alone Medicare Prescript</li> <li>Medicare Advantage Plans (Particular Plans)</li> <li>Dental/Vision/Hearing Products</li> </ul> | tion Drug Plans (Part D) ⑦<br>rt C) and Cost Plans ⑦<br>⑦ |                                                          |
|                                                          | Hospital Indemnity Products     O     Medicare Supplement (Medigar                                                                              | b) Products (?)                                           | ielp. By entering your zip<br>als who can guide you to a |
| 0 🛅 🧕 🧉 🚳 🕅 🕅                                            |                                                                                                    |                                                           | a へ 🔃 🍪 🗐 🔛 🕼 10:49 AM                                   |

| Https://medicareful.com/                                                        |                                                                     | ר לה <b>י</b> ר מ      |         |
|---------------------------------------------------------------------------------|---------------------------------------------------------------------|------------------------|---------|
| 2 Medicare quotes in you ×                                                      |                                                                     |                        |         |
| Edit View Favorites Tools Help                                                  |                                                                     | 🗙 🍕 Convert 🔻 🛃 Select | ×       |
| ] Aetna 😵 SilverScript 🗿 Cigna - ARLIC 🌚 CSG Actuarial 💎 Equitable 🧃 ExpressWay | y 📙 HUMANA 🔤 IAC 🌄 Med.gov 🧃 SHS 🗿 SLIC Rate 🚺 UHC 💈 RIM            | 🟠 🔻 🖶 🔻 Page 🕶 Too     | ols 🔻 🔞 |
|                                                                                 | 🔯 Senior Health Solutions ( 1-                                      |                        |         |
| Madi caroful The b                                                              | est time to contact me is                                           |                        | ×       |
| Wieur carerur                                                                   |                                                                     |                        |         |
|                                                                                 |                                                                     |                        |         |
| _                                                                               |                                                                     |                        |         |
| Mor                                                                             | ming Afternoon Evening                                              |                        |         |
|                                                                                 | 1.110                                                               |                        |         |
| Distal Oise                                                                     |                                                                     |                        |         |
| Digital Signa                                                                   | ature for Scope of Appointment                                      |                        |         |
| DEC METICA                                                                      |                                                                     |                        |         |
| Signing this form does NOT obligate you to enroll in a plan,                    | affect your current enrollment, or enroll you in a Medicare plan.   |                        |         |
| By optoring your information below and clicking Submit, you                     | Lara giving pormission to have a licensed sales agent contact you   | av tolonhono or coll   |         |
| phone to provide additional information about products and                      | services. Your consent is voluntary and allows us to contact you vi | a text messaging       |         |
| artificial or prerecorded voice messages, or automatic dialin                   | of for marketing purposes. You may contact us to change your pref   | erences at any time.   |         |
| Data use charges and rates from your cellular carrier may a                     | apply.                                                              |                        |         |
| By signing this form you agree to be contacted by a lic                         | ensed sales agent to discuss the types of products you select       | ed above Please        |         |
| note the person who will discuss the products is either emp                     | ploved or contracted by a Medicare plan. They do not work directly  | for the Federal        |         |
| government. This individual may also be paid based on you                       | ir enrollment in a plan.                                            |                        |         |
| The Centers for Medicare and Medicaid Services requires a                       | agents to document the scope of a marketing appointment prior to a  | ny sales meeting to    |         |
| ensure understanding of what will be discussed between the                      | e agent and the Medicare beneficiary (or their authorized represent | ative) All             |         |
| information provided on this form is confidential and should                    | be completed by each person with Medicare or his/her authorized     | representative.        |         |
|                                                                                 |                                                                     |                        |         |
|                                                                                 |                                                                     |                        |         |

Prospect types name and submits

🗄 O 📄 🔟 🧭 🐨 🖾

P

Submit 🖒 🛄 🔛

🚳 ヘ 🔃 🍪 📾 🔛 🕼 10:52 AM 🛛 루

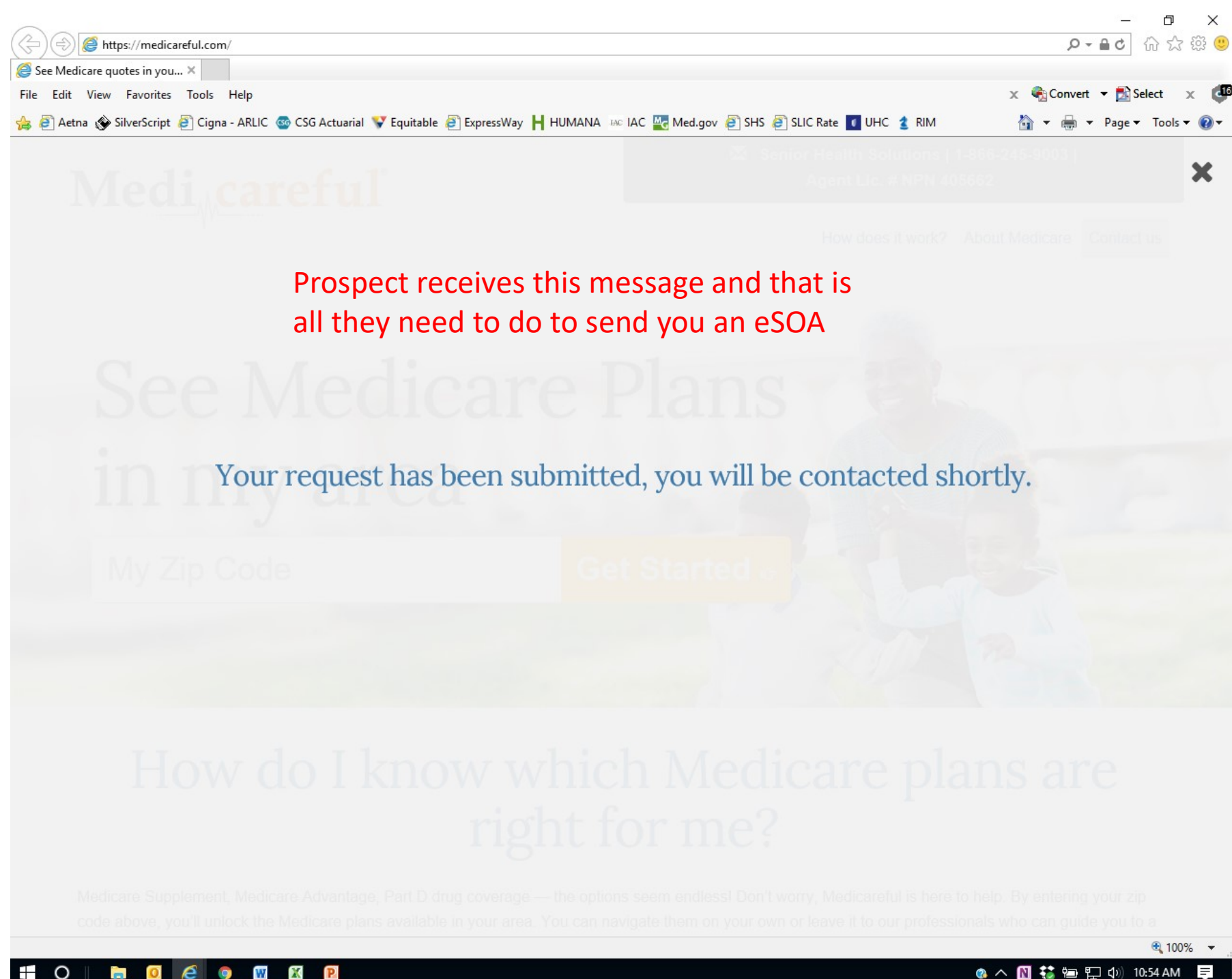

| ⊴  <b>, ,</b> , , , , , , , , , , , , , , , , ,                                                      | ڻ <b>ه</b>                                                                        | *                                                     | 🛕 💞   🕇                        |                         |                                                        | RCRM - Yo                                   | u Have A New             | Lead - Messag                             | e (Plain Text)                     |              |                                                           |                          |         | _                  | ٥              | ×    |
|----------------------------------------------------------------------------------------------------|-----------------------------------------------------------------------------------|-------------------------------------------------------|--------------------------------|-------------------------|--------------------------------------------------------|---------------------------------------------|--------------------------|-------------------------------------------|------------------------------------|--------------|-----------------------------------------------------------|--------------------------|---------|--------------------|----------------|------|
| File<br>Ignore<br>Junk •<br>Delete                                                                   | Delete                                                                            | Reply                                                 | Reply Forwar<br>All<br>Respond | 🕮 Meeting<br>d 🌉 More 🕶 | Baseball - Tkend.<br>Team E-mail<br>Create New<br>Quic | 🚑 To Manager<br>🚑 Reply & Delete<br>k Steps | →<br>→<br>→<br>Move<br>→ | Rules ▼<br>M OneNote<br>Actions ▼<br>Move | Mark Follow<br>Unread Up *<br>Tags | Translate    | Find<br>Related <del>*</del><br>Select <del>*</del><br>ng | <b>R</b><br>Zoom<br>Zoom |         |                    |                | 3    |
| From:<br>To:<br>Cc:                                                                                  | help@<br>tkend                                                                    | oritterim.co<br>all1331@g                             | om<br>mail.com                 |                         |                                                        |                                             |                          |                                           |                                    |              |                                                           |                          |         | Sent: Thu          | 6/15/2017 9:28 | B AM |
| Hello,<br>A new e<br>seen be<br>Name: F<br>Phone: T<br>Email: T<br>Location<br>Thank Yo<br>Ritter CF | ntry wa<br>low.<br>kobyn K<br>727-397<br><u>cendall(</u><br>: , 337:<br>ou,<br>RM | s just cr<br>endall<br>-1850<br><u>@shsins.</u><br>78 | eated in you                   | YOU<br>YOU<br>kno       | unt originating from M<br>U receive<br>Ow that a       | and em<br>eSOA w                            | ail tha                  | review at <u>htt</u><br>at let y<br>mplet | o://crm.ritterin<br>/OU<br>ced     | n.com/book/s | ave/client                                                | Click                    | on th   | is link            | ead can be     |      |
| Click on a                                                                                           | a photo t                                                                         | o see soc                                             | ial network up                 | dates and ema           | il messages from this pe                               | erson.                                      |                          |                                           |                                    |              |                                                           |                          |         |                    | 2              | • •  |
|                                                                                                    | ~                                                                                 |                                                       | ~                              |                         |                                                        |                                             |                          |                                           |                                    |              |                                                           |                          |         |                    |                | \$   |
| • 0                                                                                                  |                                                                                   | 0                                                     | <i>ê</i> 9                     | W X                     | P                                                      |                                             |                          |                                           |                                    |              |                                                           | 2                        | ^ 🛃 🛚 👯 | ( <b>19)</b> 19) 1 | 10:55 AM 📮     | 3    |

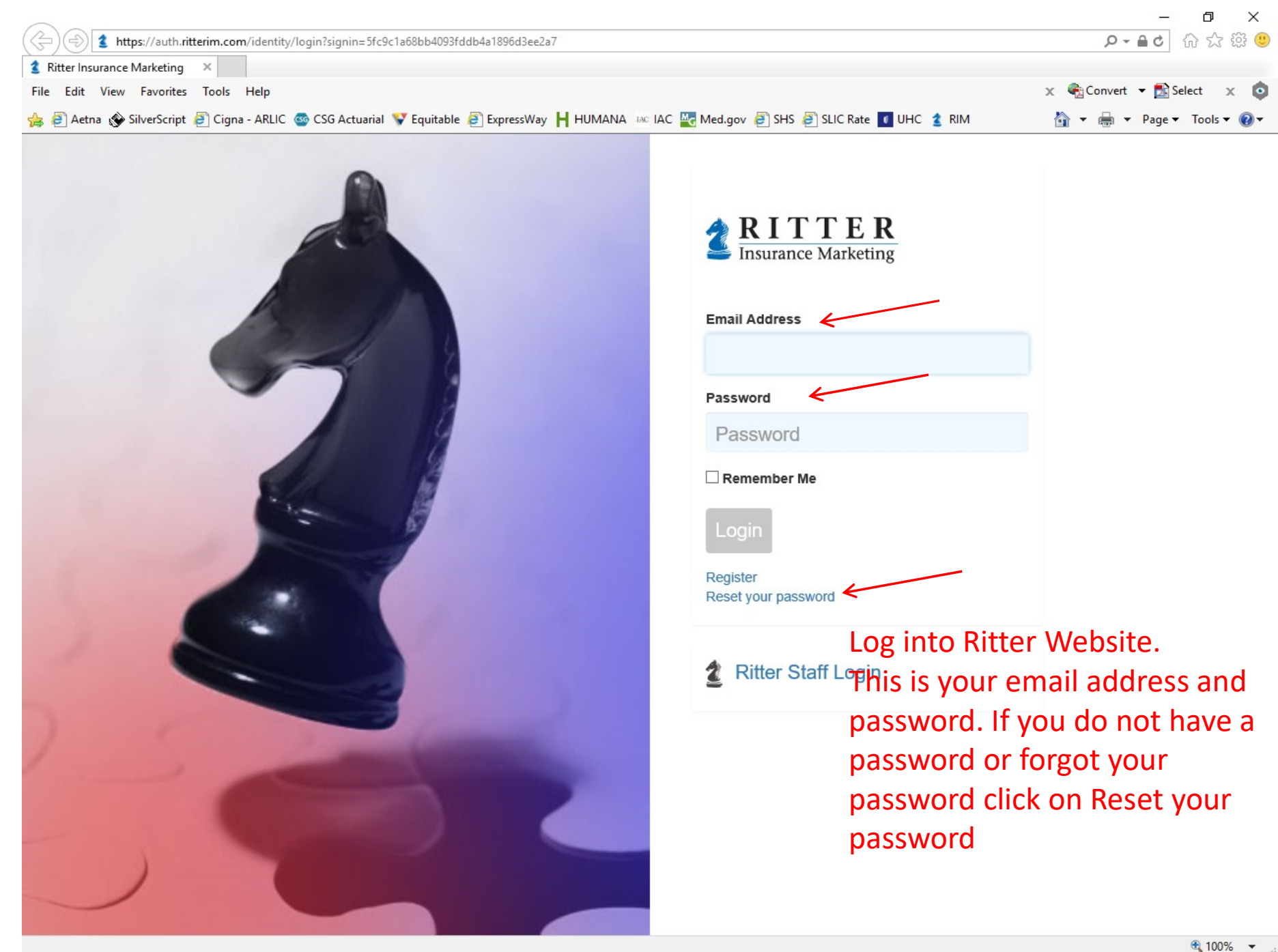

💿 👿 🗶 P

0

1

e

|                                                                      |                                   |                                     | – 0 ×                      |
|----------------------------------------------------------------------|-----------------------------------|-------------------------------------|----------------------------|
| ttps://crm.ritterim.com/book/save/clients/2656260                    |                                   |                                     | ● ♣ ✿ 🖞 🔅 🧐                |
| RCRM - Clients Create New 🗙                                          |                                   |                                     |                            |
| Edit View Favorites Tools Help                                       |                                   |                                     | 🗴 🍓 Convert 🔻 🛃 Select 🗙 🕼 |
| 🗿 Aetna 🛞 SilverScript 📳 Cigna - ARLIC 🚳 CSG Actuarial 😵 Equitable 🗧 | 🖹 ExpressWay 📙 HUMANA 🔤 IAC 🚾 Mee | d.gov 🗿 SHS 🦉 SLIC Rate 🔳 UHC 💈 RIM | 🐴 👻 🖶 👻 Page 👻 Tools 👻 🔞 💌 |
| Ritter IM 🗸                                                          |                                   |                                     | logout                     |
|                                                                      |                                   |                                     |                            |
| RITTER                                                               |                                   |                                     |                            |
| Insurance Marketing Dashboard                                        | Book Clients Leads Pro            | ospects Tasks Search Help           |                            |
|                                                                      |                                   |                                     | search                     |
| 🏅 Edit 'Robyn Kendall                                                | ,                                 |                                     | Jouren                     |
|                                                                      |                                   |                                     |                            |
| General Medical Conditions                                           | Notes Products Tasks              | Permissions SOA                     |                            |
|                                                                      |                                   |                                     |                            |
| Quote: Medicare Supplement MAPD                                      | MA Only Part D Final E            | Expense                             |                            |
|                                                                      |                                   |                                     |                            |
| Once login this is the page                                          | vou come to                       | Н                                   | Т                          |
| once login this is the page                                          | you come to                       |                                     |                            |
| First Name                                                           | Last Name                         |                                     |                            |
| Robyii                                                               | Kelidali                          |                                     |                            |
| Phone                                                                | Email                             |                                     |                            |
| 727-397-1850                                                         | Tkendall@s                        | hsins.com                           |                            |
| Cellphone                                                            | Reference N                       | umber                               |                            |
|                                                                      |                                   |                                     |                            |
|                                                                      |                                   |                                     |                            |
| Address 1                                                            | Address 2                         |                                     |                            |
|                                                                      |                                   |                                     |                            |
| City                                                                 | County                            |                                     |                            |
|                                                                      |                                   |                                     |                            |
|                                                                      | _                                 |                                     |                            |
| State                                                                | Zip                               |                                     |                            |
|                                                                      |                                   |                                     |                            |
| Gender                                                               | Date of Birth                     |                                     |                            |
|                                                                      | ✓                                 |                                     |                            |
|                                                                      | Marital Ctatue                    |                                     |                            |
|                                                                      | manual Statis                     |                                     | 🔍 100% 🔻                   |
| O 📄 🖸 🥔 💿 🕅 🕅 🕅                                                      |                                   |                                     | 🚳 🔨 🕅 🛟 🖮 🏳 🕼 10:58 AM 🛛 🚍 |

| ereste riterrin (*)                           |                                                                                                    |                                                          |                    |                                                  |                                  |                            |                 |           |             |                |   |
|-----------------------------------------------|----------------------------------------------------------------------------------------------------|----------------------------------------------------------|--------------------|--------------------------------------------------|----------------------------------|----------------------------|-----------------|-----------|-------------|----------------|---|
| view Favorites Tools                          | Help                                                                                                    |                                                          |                    |                                                  |                                  |                            |                 | x 🗞       | Convert 👻 🛃 | Select         | x |
| SilverScript 🗿 Cig                            | na - ARLIC 🚳 CSG                                                                                                    | Actuarial 👽 Equitable                                    | ExpressWay H H     |                                                  | Med.gov 🗿 SHS 🧃 S                | LIC Rate 🚺 UH              | 2 RIM           |           | A v Page    | -<br>- Tools ▼ |   |
| Ritter I                                      | Mu                                                                                                    |                                                          | <u></u>            |                                                  |                                  |                            | •               | logout    |             |                |   |
|                                               |                                                                                                    |                                                          |                    |                                                  |                                  |                            |                 |           |             |                |   |
| D                                             |                                                                                                    |                                                          |                    |                                                  |                                  |                            |                 |           |             |                |   |
| K.                                            | IIIEK                                                                                                    |                                                          |                    |                                                  |                                  |                            |                 |           |             |                |   |
| IIISu                                         | irance marketing                                                                                                    | 3 Dashboard                                              | Book Clien         | its Leads                                        | Prospects las                    | ks Search                  | Help            |           |             |                |   |
|                                               |                                                                                                    |                                                          |                    |                                                  |                                  |                            |                 | search    | ]           |                |   |
| <b>#</b>                                      | Ealt Rol                                                                                                    | byn Kendal                                               |                    |                                                  |                                  |                            |                 |           | -           |                |   |
|                                               |                                                                                                    |                                                          |                    |                                                  |                                  |                            |                 |           |             |                |   |
| Ge                                            | neral Medica                                                                                                    | al Conditions                                            | Notes Pro          | ducts Tasks                                      | Permissions                      | SOA                        |                 |           |             |                |   |
| 0                                             |                                                                                                    |                                                          |                    |                                                  |                                  | 7                          |                 |           |             |                |   |
| 500                                           | ope Of Appoir                                                                                                    | itments                                                  |                    | _                                                |                                  |                            |                 |           |             |                |   |
|                                               |                                                                                                    | (                                                        | Click on S         | SOA                                              |                                  |                            |                 |           |             |                |   |
|                                               |                                                                                                    |                                                          |                    | _                                                |                                  |                            |                 |           |             |                |   |
| Sc                                            | cono Of Anno                                                                                                    | intmont                                                  |                    | Elor                                             | dramia DOA Dubmilladi 6          | (45/0017 Appoin            | mont Domuontod  | Attarnaan |             |                |   |
| U.                                            | cope of Appo                                                                                                    | munent                                                   |                    | Elec                                             | cironic SOA Submitted. 6         | /15/2017, Appull           | ment Requested  | Alternoon |             |                |   |
|                                               | cope of Appo                                                                                                    | muneni                                                   |                    | Elec                                             | CITORIC SOA Submitted. 6         | #15/2017, Appoin           | ment Requested. | Alternoon |             |                |   |
|                                               |                                                                                                    | intinent                                                 |                    |                                                  | Stronic SOA Submitted. 6         | / 15/2017, Appoin          | ment Requested  | Alternoon |             |                |   |
|                                               | Downloaded                                                                                                    | I (6/15/2017)                                            |                    |                                                  | Suome SOA Suomitted, o           | <i>, 1972011, A</i> ppolin | ment Requested  | Alternoon |             |                |   |
|                                               | Downloaded                                                                                                    | I (6/15/2017)                                            |                    |                                                  | JIONIC SOA SUDMILLEO, O          | /19/2017, Appoin           | ment Requested  | Alternoon |             |                |   |
|                                               | Downloaded                                                                                                    | I (6/15/2017)                                            |                    | Agent Phon                                       | a                                | // 1972017, Appoin         | ment Requested  | Alternoon |             |                |   |
| Ag                                            | Downloaded                                                                                                    | I (6/15/2017)                                            |                    | Agent Phone                                      | e<br>9003                        | // 1972017, Appoin         | ment Requested  |           |             |                |   |
| Ag                                            | Downloaded<br>pent Name<br>enior Health Solut                                                                                                    | I (6/15/2017)                                            |                    | Agent Phone<br>1-866-245-1                       | e<br>9003                        | // 1972017, Appoin         | ment Requested  |           |             |                |   |
| Ag<br>Se<br>Ap                                | Downloaded<br>point Name<br>enior Health Solut                                                                                                    | ions<br>Time                                             |                    | Agent Phone<br>1-866-245-                        | e<br>9003                        | л 1972 от т., Афронт       |                 |           |             |                |   |
| Ag<br>Se<br>Ap                                | Downloaded<br>Downloaded<br>ent Name<br>enior Health Solut<br>pointment Date &<br>19/2017 12:00:00                                                                                                    | ions<br>Time<br>AM                                       |                    | Agent Phone                                      | e<br>9003                        | л 372017, Аррин            |                 |           |             |                |   |
| Ag<br>Se<br>Ap<br>6/                          | Downloaded<br>Ion Name<br>enior Health Solut<br>pointment Date &<br>19/2017 12:00:00                                                                                                    | ions<br>Time<br>AM                                       |                    | Agent Phone<br>1-866-245-1                       | e<br>9003                        | л 372011, Аррин            |                 |           |             |                |   |
| Ag<br>Se<br>Ap<br>6/<br>No<br>Th              | Downloaded<br>point Name<br>enior Health Solut<br>pointment Date &<br>19/2017 12:00:00<br>ote:<br>nis individual has o                                                                                                    | ions<br>Time<br>AM                                       | onic SOA on Thursc | Agent Phone<br>1-866-245-1                       | e<br>9003<br>at 9:28:01 AM EST   | and would like             |                 |           |             |                |   |
| Ag<br>Se<br>Ap<br>6/<br>No<br>Th<br>ap        | Downloaded<br>pointment Date &<br>19/2017 12:00:00<br>bite:<br>bis individual has oppointment in the /                                                                                                    | ions<br>Time<br>AM<br>completed an electro<br>Afternoon. | onic SOA on Thurso | Agent Phone<br>1-866-245-1<br>day, June 15, 2017 | e<br>9003<br>at 9:28:01 AM EST a | and would like             | an              |           |             |                |   |
| Ag<br>Se<br>Ap<br>6/<br>No<br>Th<br>ap        | Downloaded<br>ent Name<br>enior Health Solut<br>pointment Date &<br>19/2017 12:00:00<br>ote:<br>his individual has of<br>pointment in the p                                                                                                    | ions<br>Time<br>AM<br>Completed an electro<br>Afternoon. | onic SOA on Thursc | Agent Phone<br>1-866-245-1<br>1ay, June 15, 2017 | e<br>9003<br>at 9:28:01 AM EST : | and would like             | an              |           |             |                |   |
| Ag<br>Se<br>Ap<br>6/<br>No<br>Th<br>ap        | Downloaded<br>point Name<br>enior Health Solut<br>pointment Date &<br>19/2017 12:00:00<br>ote:<br>his individual has o<br>pointment in the /                                                                                                    | ions<br>Time<br>AM<br>completed an electro<br>Afternoon. | onic SOA on Thurso | Agent Phone<br>1-866-245-1<br>day, June 15, 2017 | e<br>9003<br>at 9:28:01 AM EST a | and would like             | an              |           |             |                |   |
| Ag<br>Se<br>6/<br>No<br>Pro                   | Downloaded<br>ent Name<br>enior Health Solut<br>pointment Date &<br>19/2017 12:00:00<br>ote:<br>his individual has of<br>pointment in the /                                                                                                    | ions<br>Time<br>AM<br>Completed an electro<br>Afternoon. | onic SOA on Thurso | Agent Phone<br>1-866-245-1<br>day, June 15, 2017 | e<br>9003<br>at 9:28:01 AM EST   | and would like             | an              |           |             |                |   |
| Ag<br>Se<br>Ap<br>6/<br>No<br>Th<br>ap<br>Pro | Downloaded     Downloaded     Downloaded     In Name     Enior Health Solut     pointment Date &     19/2017 12:00:00     ote:     inis individual has o     pointment in the /     oducts     Pdp     MedicareAdvan                                                                                                    | ions Time AM Completed an electro Afternoon.             | onic SOA on Thurso | Agent Phone                                      | e<br>9003<br>at 9:28:01 AM EST   | and would like             | an              |           |             |                |   |
| Ag<br>Sc<br>Ap<br>6/<br>No<br>Th<br>ap<br>Pro | Downloaded     Downloaded     In Name     In Name | ions<br>Time<br>AM<br>completed an electro<br>Afternoon. | onic SOA on Thurso | Agent Phone<br>1-866-245-1<br>1ay, June 15, 2017 | e<br>9003<br>at 9:28:01 AM EST : | and would like             | an              |           |             |                |   |
| Ag<br>Se<br>Ap<br>6/<br>No<br>Th<br>ap<br>Pro | Downloaded     Downloaded     In Name     In Name | tage<br>aring<br>ity                                     | onic SOA on Thurso | Agent Phone<br>1-866-245-1<br>day, June 15, 2017 | e<br>9003<br>at 9:28:01 AM EST : | and would like             | an              |           |             |                |   |

|                             |                                                               |                                                             | _ 0 ×                      |
|-----------------------------|---------------------------------------------------------------|-------------------------------------------------------------|----------------------------|
| 🗲 ⋺ 😫 https://crm.ritte     | im.com/book/save/clients/2656260                              |                                                             |                            |
| 2 RCRM - Clients Create New | ×                                                             |                                                             |                            |
| File Edit View Favorites    | Tools Help                                                    |                                                             | 🗴 🍕 Convert 🔻 🛃 Select 🗙 💿 |
| 👍 🕘 Aetna 🛞 SilverScript 🎼  | 🖞 Cigna - ARLIC 🚳 CSG Actuarial 🦞 Equitable 🗿 ExpressWay 📙 HU | JMANA 🔤 IAC 🌄 Med.gov 🞒 SHS 🞒 SLIC Rate 🚺 UHC 🔮 RIM         | 🐴 👻 🖶 👻 Page 👻 Tools 👻 🔞 💌 |
|                             |                                                               |                                                             |                            |
|                             |                                                               |                                                             |                            |
|                             | Scope Of Appointment                                          | Electronic SOA Submitted: 6/15/2017, Appointment Requested: | Afternoon                  |
|                             |                                                               |                                                             |                            |
|                             |                                                               |                                                             |                            |
|                             | Downloaded (6/15/2017)                                        |                                                             |                            |
|                             | Ŭ                                                             |                                                             |                            |
|                             | Agent Name                                                    | Agent Phone                                                 |                            |
|                             | Senior Health Solutions                                       | 1-866-245-9003                                              | 1                          |
|                             |                                                               |                                                             |                            |
|                             | Appointment Date & Time                                       |                                                             |                            |
|                             | 6/19/2017 12:00:00 AM                                         |                                                             |                            |
|                             | Note:                                                         |                                                             |                            |
|                             | This individual has completed an electronic SOA on Thursd     | ay, June 15, 2017 at 9:28:01 AM EST and would like an       | ~                          |
|                             |                                                               |                                                             |                            |
|                             |                                                               |                                                             | ~                          |
|                             | Products                                                      |                                                             |                            |
|                             | <ul> <li>Pdp</li> </ul>                                       |                                                             |                            |
|                             | MedicareAdvantage                                             |                                                             |                            |
|                             | DentalvisionHearing     HospitalIndempity                     | Click on Save and Download                                  | 4                          |
|                             | MedicareSupplement                                            | CIICK OIL SAVE AND DOWINDAD                                 | 1                          |
|                             |                                                               |                                                             |                            |
|                             |                                                               | K                                                           |                            |
|                             | Si                                                            | ave and Download                                            |                            |
|                             |                                                               |                                                             |                            |
|                             |                                                               |                                                             |                            |
|                             |                                                               | Save                                                        |                            |
|                             |                                                               |                                                             |                            |
|                             |                                                               |                                                             |                            |
|                             | © 2017, Ritter Insu                                           |                                                             |                            |
|                             |                                                               |                                                             |                            |
|                             |                                                               |                                                             | € 100% ▼                   |

= O 🛛 📄 🙆 🧔 🔯 🔯 📔

#### 🔁 06-19-2017 Robyn Kendall esoa.pdf - Adobe Acrobat

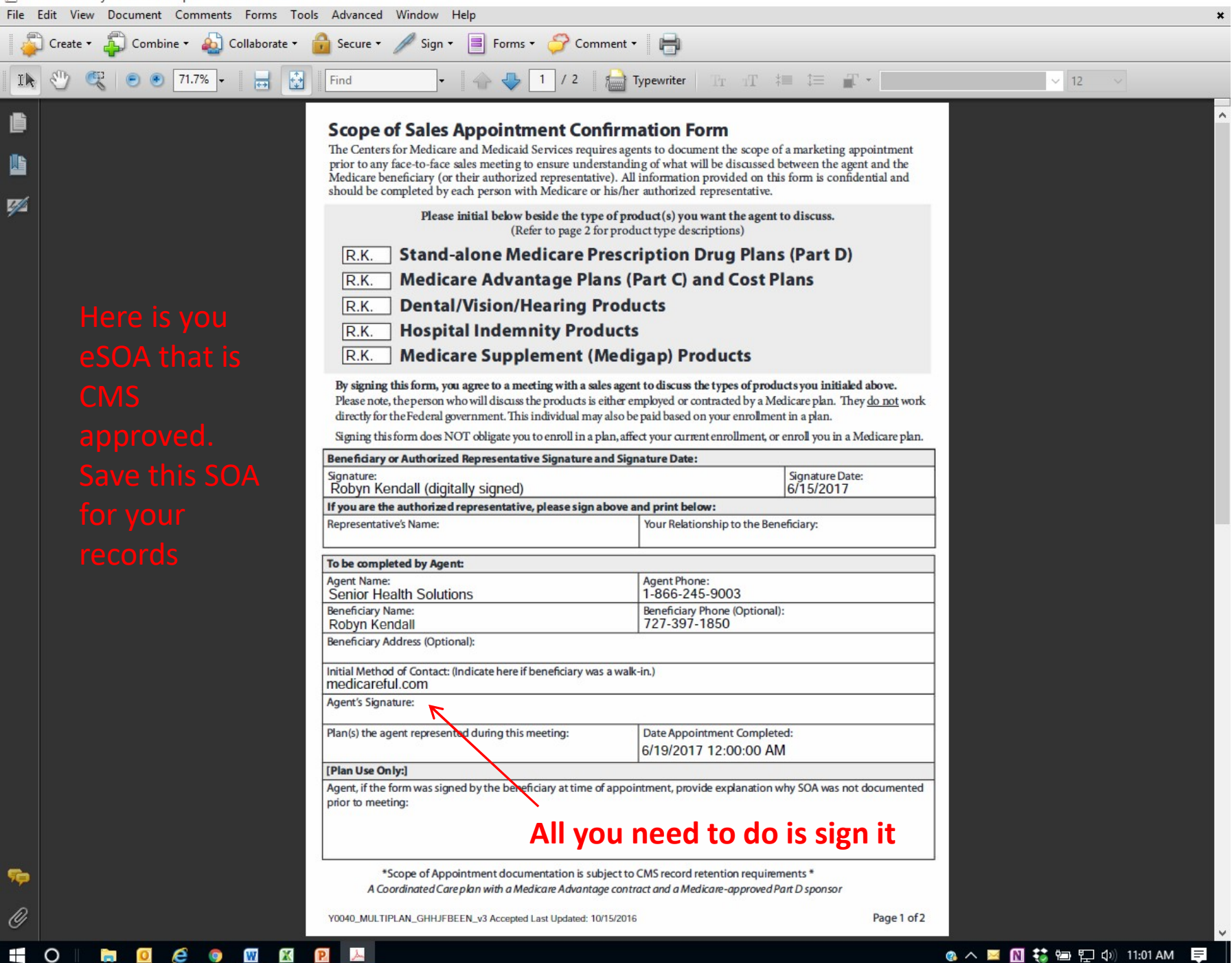

×

Ð